### Lesson 16: Configuring Domain Controllers

MOAC 70-411: Administering Windows Server 2012

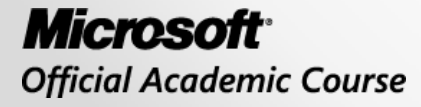

WILEY

### Overview

- Exam Objective 5.2: Configure Domain Controllers
- Understanding Domain Controllers
- Installing and Configuring an RODC
- Cloning a Domain Controller

### Understanding Domain Controllers

Lesson 16: Configuring Domain Controllers

## Active Directory Logical Components

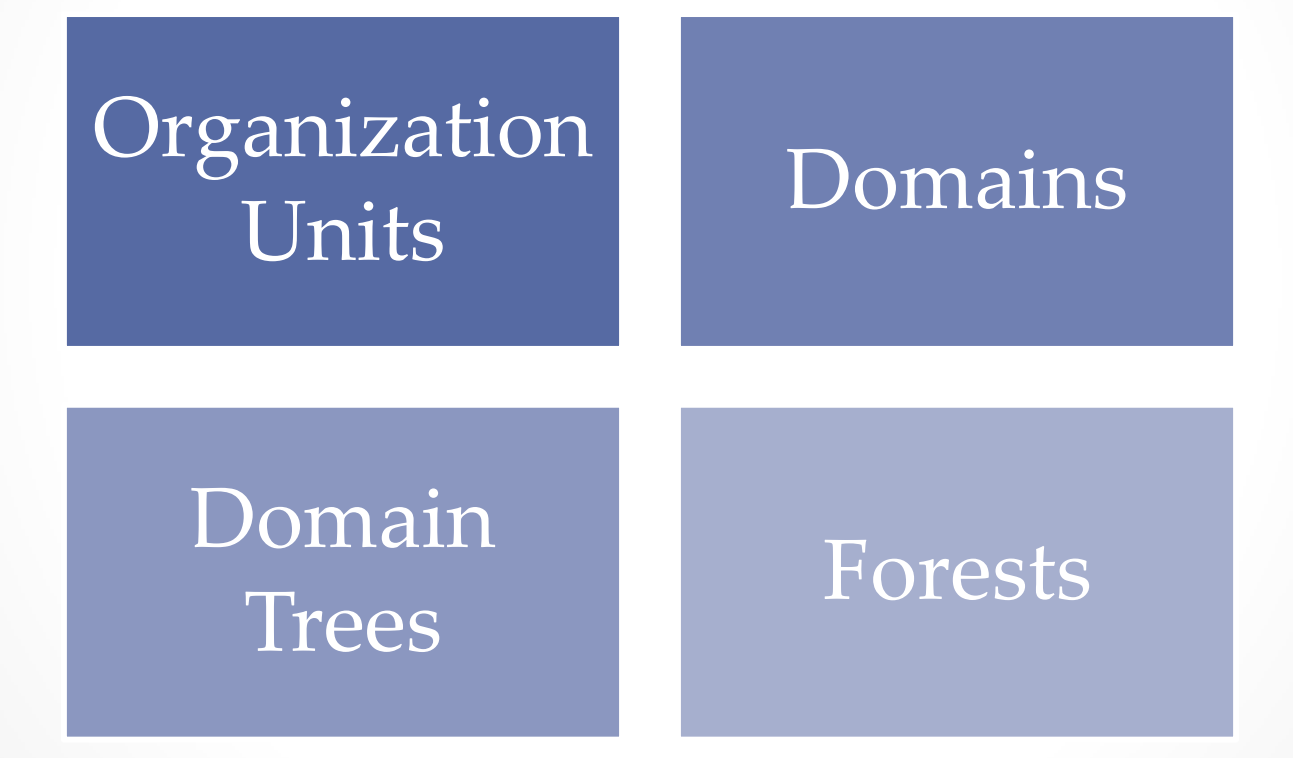

## Active Directory Physical Components

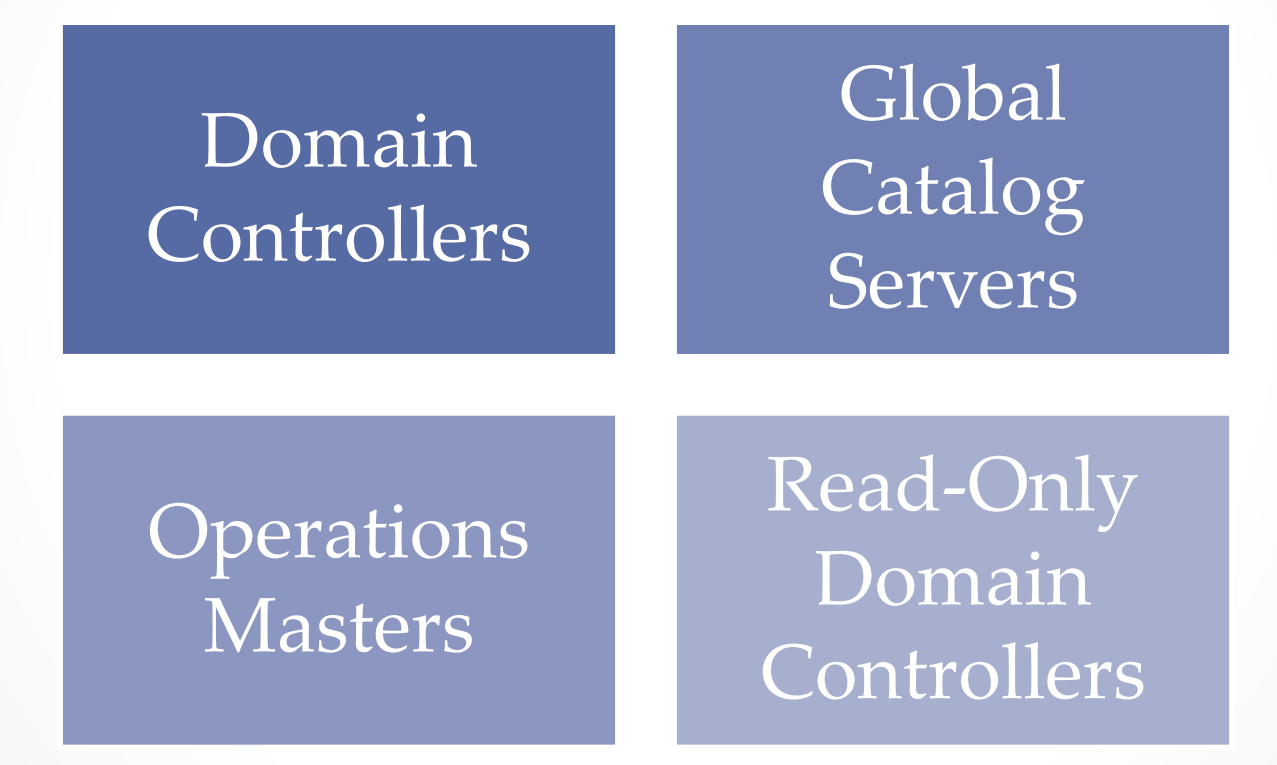

### **Domain Controllers**

- A **domain controller** is a Windows server that stores a replica of the account and security information for the domain and defines the domain boundaries.
- To make a computer running Windows Server 2012 a domain controller, you must install the AD DS and execute dcpromo from Server Manager.
- Each domain has its own set of domain controllers.
- For fault tolerance, a site should have two or more domain controllers.

## **Global Catalogs**

- As a domain controller, a global catalog stores a full copy of all objects in the domain.
- In addition, as a global catalog, it also has a partial copy of all objects for all other domains in the forest.
- The partial copy of all objects is used for logon, object searches, and universal group membership.
- A global catalog is created automatically on the first domain controller in the forest.
- Optionally, other domain controllers can be configured to serve as global catalogs.

## Global Catalogs and Universal Groups

- One of the primary functions of a global catalog is to provide search capability of any object in the forest.
- Another function of global catalog is to resolve User Principal Names (UPNs).
- Membership of universal groups is stored only in the global catalog and is replicated across the forest.
- When a user logs on, the domain controller must be able to view the membership of the universal groups, so that it can be determined whether a user is allowed or denied logon based on the membership of the universal group.

## Universal Group Membership Caching

- If the membership of the universal groups cannot be determined, a user's logon request denies the request, and the user cannot log on.
- The only exception to this is that the Administrator account can always log on.
- Therefore, for all other users to log on, there must be at least one domain controller acting as a global catalog available or you need Universal Group Membership Caching enabled.

#### **Enable Global Catalogs**

| Activ                                         | Active Directory Sites and Services |                            |             |  |  |
|-----------------------------------------------|-------------------------------------|----------------------------|-------------|--|--|
| File Action View Help                         |                                     |                            |             |  |  |
| 🗢 🔿 📶 🦸 🔀 🖾 🔒 🛛 🖬 🖉                           |                                     |                            |             |  |  |
| 👷 Active Directory Sites and Services [WIN20] | Name                                | Туре                       | Description |  |  |
| ⊿ 🚞 Sites                                     | 🚏 NTDS Settings                     | Domain Controller Settings |             |  |  |
| ▷ iii Subnets                                 |                                     |                            |             |  |  |
| Inter-Site Transports                         |                                     |                            |             |  |  |
| 🛛 📔 Default-First-Site-Name                   |                                     |                            |             |  |  |
| ⊿ 🧮 Servers                                   |                                     |                            |             |  |  |
| ⊿ WIN2012SRV                                  |                                     |                            |             |  |  |
| 🚏 NTDS Settings                               |                                     |                            |             |  |  |
|                                               |                                     |                            |             |  |  |
|                                               |                                     |                            |             |  |  |
| < III >                                       | <                                   | Ш                          | >           |  |  |
|                                               |                                     |                            |             |  |  |

Navigating to domain controllers

### **Enable Global Catalogs**

| NTDS Settings Properties ? X                                                                                    |  |  |  |  |  |
|----------------------------------------------------------------------------------------------------|--|--|--|--|--|
| General Connections Object Security Attribute Editor                                                            |  |  |  |  |  |
| NTDS Settings                                                                                                   |  |  |  |  |  |
| Description:                                                                                                    |  |  |  |  |  |
| Query Policy:                                                                                                   |  |  |  |  |  |
| DNS Alias: 987AF834-E236-4DA3-82F3-F0A21609D5E9msdcs.cr                                                         |  |  |  |  |  |
| Global Catalog                                                                                                  |  |  |  |  |  |
| The amount of time it will take to publish the Global Catalog varies<br>depending on your replication topology. |  |  |  |  |  |
|                                                                                                    |  |  |  |  |  |
|                                                                                                    |  |  |  |  |  |
|                                                                                                    |  |  |  |  |  |
|                                                                                                    |  |  |  |  |  |
|                                                                                                    |  |  |  |  |  |
| OK Cancel Apply Help                                                                                            |  |  |  |  |  |

Opening the NTDS Settings Properties dialog box

### Universal Group Membership Caching (UGMC)

- Universal group membership caching (UGMC) allows the local domain controller to store the membership of the universal groups in its local cache indefinitely.
- The cache is refreshed by default every eight hours. As a result, domain controllers can process a logon or resource request without the presence of a global catalog server.
- UGMC provides better logon performance and minimizes WAN usage.
- UGMC is enabled on a per-site basis.

### Enable Universal Group Membership Caching

| NTDS Site Set                      | tings Properties ? X |
|------------------------------------|----------------------|
| Site Settings Object Security Attr | ibute Editor         |
| NTDS Site Settings                 |                      |
| Description:                       |                      |
| Change Schedule                    |                      |
| Inter-Site Topology Generator      |                      |
| Server: WIN2012SRV                 |                      |
| Site: Default-First-Site-Na        | me                   |
| Universal Group Membership Cach    | ing                  |
| Enable Universal Group Membe       | ership Caching       |
| Refresh cache from:                | <default></default>  |
|                                    |                      |
| OK Can                             | cel Apply Help       |

Navigating to a site

### Enable Universal Group Membership Caching

| Description:  |                 |                     |   |
|---------------|-----------------|---------------------|---|
| Change Sch    | nedule          |                     |   |
| Inter-Site T  | opology General | tor                 |   |
| Server:       | WIN2012SF       | RV                  |   |
| Site:         | Default-First   | :-Site-Name         |   |
| - Universal G | àroup Membersh  | ip Caching          |   |
| 🗌 Enable      | Universal Group | Membership Caching  |   |
| Refresh ca    | iche from:      | <default></default> | ~ |

Opening the NTDS Site Settings Properties dialog box

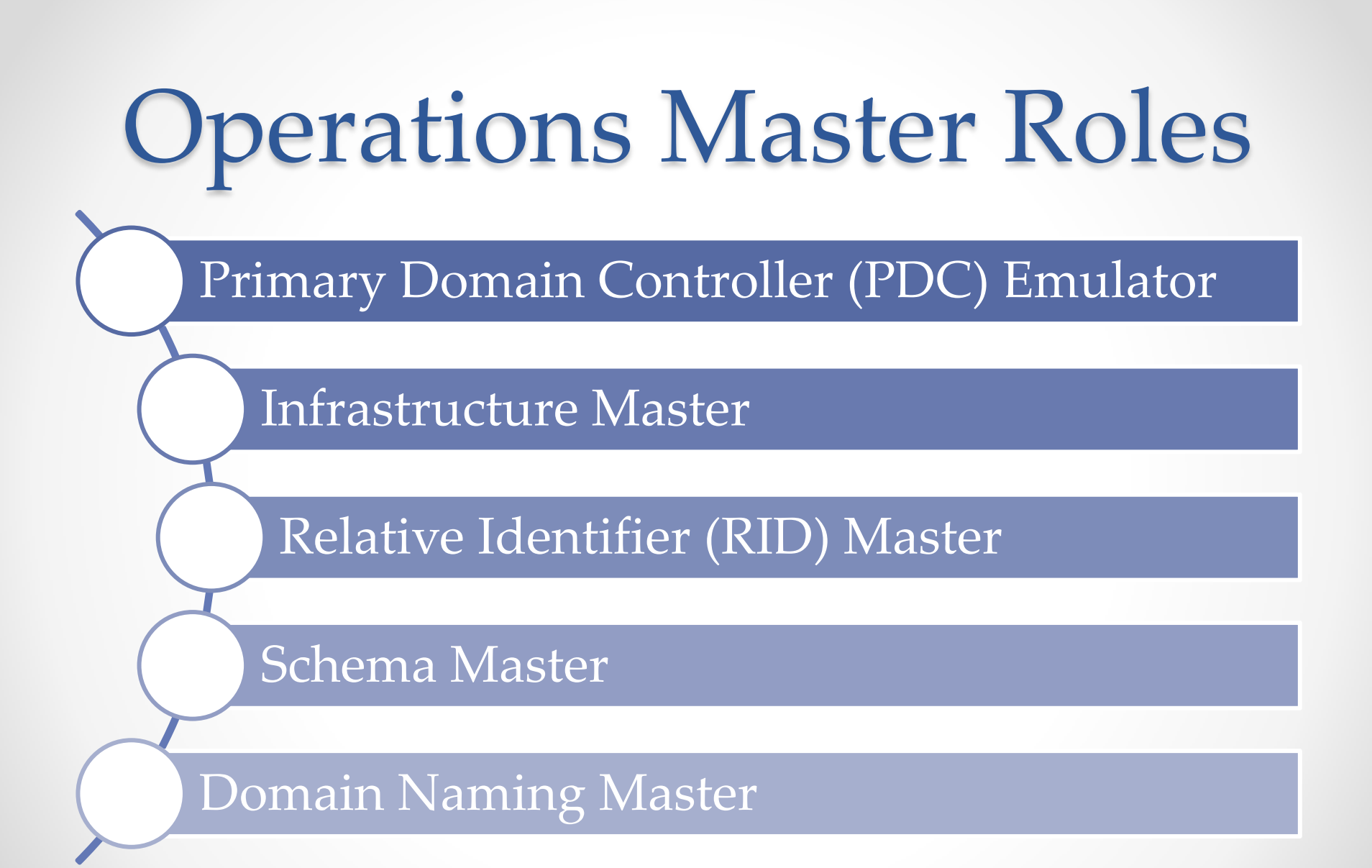

### Managing Operations Masters

Guidelines for placing the Operations Master roles:

- Place the domain-level roles on high-performance domain controllers.
- Do not place the infrastructure master on a global catalog server unless you have only one domain or all the domain controllers in your forest are also global catalogs.
- The Schema Master and Domain Naming Master should be on domain controllers in the forest-root domain.
- If the Primary Domain Controller (PDC) Emulator becomes overworked, you should offload non-AD DS roles to other servers, upgrade the PDC Emulator, or move the PDC Emulator to a more powerful computer.

### Viewing the Operations Masters Role Holders

- The easiest way to view the holders of all Operations Masters at once: netdom query fsmo
- To view the RID Masters, PDC Emulators, or Infrastructure Master, use the Active Directory Users and Computers console.

### **Viewing Operations Masters**

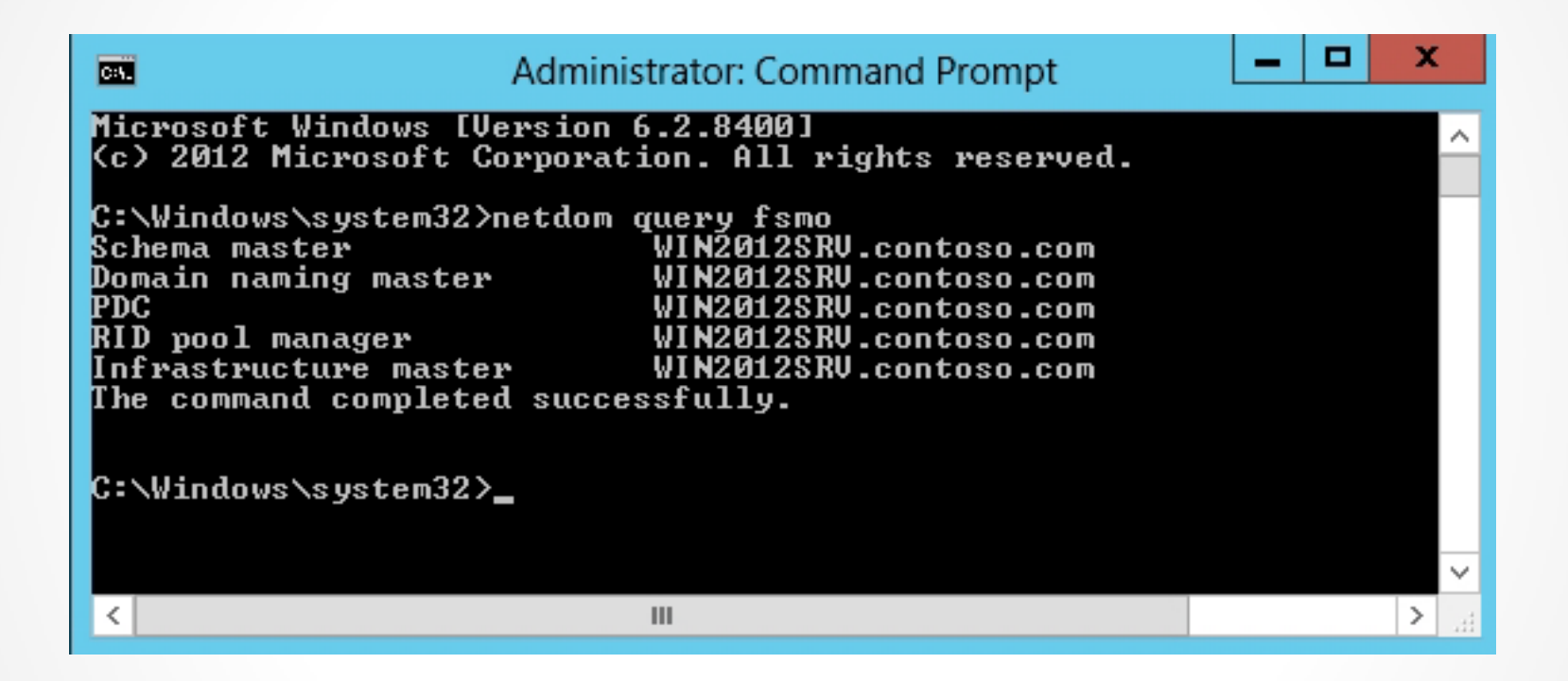

#### Viewing the holders of the Operations Masters roles at the command prompt

### Viewing the Operations Masters Role Holders

- To view the holder of the Domain Naming Master role, use the Active Directory Domains and Trusts console.
- To view the holder of the Schema Master role, use the Active Directory Schema.

#### View the Holders of RID Master, PDC Emulator, or Infrastructure Master

| Active Directory Users and Computers                                                                                                    |                           |                                                                                                    |                                                                                                    |                  |  |  |
|----------------------------------------------------------------------------------------------------|---------------------------|----------------------------------------------------------------------------------------------------|----------------------------------------------------------------------------------------------------|------------------|--|--|
| File Action View Help                                                                                                    |                           |                                                                                                    |                                                                                                    |                  |  |  |
|                                                                                                    |                           |                                                                                                    |                                                                                                    |                  |  |  |
| Active Directory Users and Com       Name         ▷ Saved Queries       Builtin         ▷ Contoso.com       Computer         ▷ Built       Delegate Control         ▷ Con       Find BitLocker recovery password         ▷ Dire       Find         ▷ Don       Change Domain         ▷ Lost       Change Domain Controller         ▷ Mar       Raise domain functional level         ▷ Syst       Operations Masters | s<br>nts                  | Type<br>builtinDomain<br>Container<br>Organizational Unit<br>Container<br>IostAndFound<br>nts<br>Container<br>Container<br>Container<br>Container<br>msDS-QuotaContainer<br>msTPM-InformationObjectsContainer | Description<br>Default containe<br>Default containe<br>Default containe<br>Default containe<br>Default containe<br>Default location<br>Builtin system se<br>Default containe |                  |  |  |
| D 🖆 User New ►<br>D 🖆 NTC All Tasks ►                                                                                                    |                           |                                                                                                    |                                                                                                    | Quota specificat |  |  |
| D 🚞 TPN                                                                                                    | View                      | •                                                                                                    | InfrastructureUpdate                                                                                                    |                  |  |  |
|                                                                                                    | Refresh<br>Export List    |                                                                                                    |                                                                                                    |                  |  |  |
|                                                                                                    | Properties                |                                                                                                    |                                                                                                    |                  |  |  |
|                                                                                                    | Help                      |                                                                                                    |                                                                                                    |                  |  |  |
| <                                                                                                    |                           |                                                                                                    | Ш                                                                                                    |                  |  |  |
| Domain operations n                                                                                                    | Domain operations masters |                                                                                                    |                                                                                                    |                  |  |  |

Selecting Operations Masters

### View the Holders of RID Master, PDC Emulator, or Infrastructure Master

| Operations Masters ? X                                                                                                    |  |  |  |  |
|----------------------------------------------------------------------------------------------------|--|--|--|--|
| RID PDC Infrastructure                                                                                                    |  |  |  |  |
| The operations master manages the allocation of RID pools to other Domain<br>Controllers. Only one server in the domain performs this role. |  |  |  |  |
| Operations master:                                                                                                    |  |  |  |  |
| WIN2012SRV.contoso.com                                                                                                    |  |  |  |  |
| To transfer the operations master role to the following Change                                                                              |  |  |  |  |
| WIN2012SRV.contoso.com                                                                                                    |  |  |  |  |
|                                                                                                    |  |  |  |  |
|                                                                                                    |  |  |  |  |
|                                                                                                    |  |  |  |  |
|                                                                                                    |  |  |  |  |
|                                                                                                    |  |  |  |  |
|                                                                                                    |  |  |  |  |
|                                                                                                    |  |  |  |  |
| <b>Close</b> Cancel                                                                                                    |  |  |  |  |

Using the Active Directory Users and Computers console to view the holders of the domain-based Operation Masters roles

#### View the Domain Naming Operations Master Role Holder

| Operations Master                                                                                                    | x |
|----------------------------------------------------------------------------------------------------|---|
| The domain naming operations master ensures that domain names are<br>unique. Only one Active Directory Domain Controller in the enterprise<br>performs this role. |   |
| Domain naming operations master:                                                                                                    |   |
| WIN2012SRV.contoso.com                                                                                                    |   |
| To transfer the domain naming master role to the Change.                                                                                                    |   |
| WIN2012SRV.contoso.com                                                                                                    |   |
|                                                                                                    |   |
| Close                                                                                                    |   |

Using the Active Directory Domains and Trusts console to view the holders of the Domain Naming Operations Master

#### View the Schema Master Operations Master Role Holder

| nap-in<br>Active Directory Do                 | Vendor<br>Microsoft Cor        | ^ |       | Console Root | Edit Extensions |
|-----------------------------------------------|--------------------------------|---|-------|--------------|-----------------|
| Active Directory Sch<br>Active Directory Site | Microsoft Cor<br>Microsoft Cor | ≡ |       |              | Remove          |
| Active Directory Use<br>ActiveX Control       | Microsoft Cor<br>Microsoft Cor |   |       |              | Move Up         |
| ADSI Edit<br>Authorization Manager            | Microsoft Cor<br>Microsoft Cor |   | Add > |              | Move Down       |
| Certificate Templates<br>Certificates         | Microsoft Cor<br>Microsoft Cor |   |       |              |                 |
| Certification Authority<br>Component Services | Microsoft Cor                  |   |       |              |                 |
| Computer Managem<br>Device Manager            | Microsoft Cor<br>Microsoft Cor | _ |       |              | Advanced        |
| OFS Management                                | Microsoft Cor                  |   | ]     |              |                 |

Opening the Add or Remove Snap-in dialog box

## Transferring the Operations Masters Role

Reasons to transfer the Operations Master:

- Planned maintenance
- Retiring a domain controller that holds a role of Operations Master
- Moving a role of Operations Master to a domain controller with more resources

Transferring a FSMO role requires that the source domain controller and the target domain controller be online.

### Transfer the Holders of RID Master, PDC Emulator, or Infrastructure Master

| Active Directory Users and Computers                                                                                                    |           |                                                                                                    |                                                                                                    |  |  |  |
|----------------------------------------------------------------------------------------------------|-----------|----------------------------------------------------------------------------------------------------|----------------------------------------------------------------------------------------------------|--|--|--|
| File Action View Help                                                                                                    |           |                                                                                                    |                                                                                                    |  |  |  |
| 🗢 🔿 📶 📋 🗐 🖉 🖬                                                                                                    | 浅 📚 🛅 💎 . | 2 (k                                                                                                    |                                                                                                    |  |  |  |
| Active Dire<br>Saved<br>Saved<br>Change Domain<br>Change Domain Controller.<br>All Tasks<br>Refresh<br>Help<br>Manag<br>Program<br>System<br>Users<br>NTDS C<br>TPM Do<br>Infrastr |           | Type<br>builtinDomain<br>Container<br>Organizational Unit<br>Organizational Unit<br>Container<br>IostAndFound<br>Container<br>Container<br>Container<br>Container<br>msDS-QuotaContainer<br>msTPM-InformationObjectsContainer<br>infrastructureUpdate | Description<br>Default containe<br>Default containe<br>Default containe<br>Default containe<br>Default containe<br>Default location<br>Builtin system se<br>Default containe<br>Quota specificat |  |  |  |
| < III > <                                                                                                    |           | Ш                                                                                                    | >                                                                                                    |  |  |  |
| Choose a specific Domain Controller to connect t                                                                                                    | :0        |                                                                                                    |                                                                                                    |  |  |  |

#### Selecting the Change Domain Controller option

#### Transfer the Holders of RID Master, PDC Emulator, or Infrastructure Master

| Change Directory Server              |                                                                                                    |                                                    |          |                    |                  |  |  |
|--------------------------------------|----------------------------------------------------------------------------------------------------|----------------------------------------------------|----------|--------------------|------------------|--|--|
| Curren<br>WIN<br>Chang<br>• A<br>O T | t Directory Server:<br>2012SRV.contoso.com<br>e to:<br>wy writable Domain Controller<br>'his Domain Controller or AD LDS instance |                                                    |          |                    |                  |  |  |
|                                      | Name                                                                                                    | Site                                               | DC Type  | DC Version         | Status           |  |  |
|                                      | <type a="" directory="" here="" name[:port]="" server=""><br/>WIN2012SRV.contoso.com<br/>Win2012Srv2.contoso.com</type>           | Default-First-Site-Name<br>Default-First-Site-Name | GC<br>GC | Windows<br>Windows | Online<br>Online |  |  |
| Sa Sa                                | Save this setting for the current console                                                                                         |                                                    |          |                    |                  |  |  |
|                                      |                                                                                                    |                                                    | OK       | Cancel             | Help             |  |  |

#### Selecting a domain controller to transfer the role to

### Seizing the Operations Masters Role

- If a domain controller that holds an Operations Master role has an unrecoverable failure, you cannot transfer roles because the current domain controller is not online. Therefore, you need to seize the role.
- Seizing a FSMO role is a drastic measure that should be performed only in the event of a permanent role holder failure.
- To seize a role of an Operations Master, you use the ntdsutil.exe utility.

#### Seize the Role of an Operations Master Holder

| CA.                                                                                                    | Administrator: Command Prompt - ntdsutil                                                                                                    | _ <b>D</b> X                                                                           |
|----------------------------------------------------------------------------------------------------|----------------------------------------------------------------------------------------------------|----------------------------------------------------------------------------------------|
| C:\>ntdsutil<br>ntdsutil: roles<br>fsmo maintenance: conne<br>server connections: con<br>Binding to win2012srv2.<br>Connected to win2012srv2.<br>Server connections: qui<br>fsmo maintenance: seize<br>Attempting safe transfe<br>FSMO transferred succes<br>Server "win2012srv2.cor<br>Schema - CN=NTDS Settin<br>Schema - CN=NTDS Settin<br>Sites, CN=Configuration<br>Name, CN=Sites, CN=Config<br>PDC - CN=NTDS Settings,<br>ites, CN=Configuration, I<br>RID - CN=NTDS Settings,<br>tes, CN=Configuration, DC | ections<br>nect to server win2012srv2.contoso.com<br>.contoso.com<br>2.contoso.com using credentials of locally log<br>it<br>e pdc<br>er of PDC FSMO before seizure.<br>ssfully - seizure not required.<br>toso.com" knows about 5 roles<br>hgs,CN=WIN2012SRU,CN=Servers,CN=Default-First-S<br>h,DC=contoso,DC=com<br>CN=WIN2012SRU2,CN=Servers,CN=Default-First-Sit<br>Quration,DC=contoso,DC=com<br>CN=WIN2012SRU2,CN=Servers,CN=Default-First-Sit<br>DC=contoso,DC=com<br>CN=WIN2012SRU2,CN=Servers,CN=Default-First-Site<br>C=contoso,DC=com<br>CN=WIN2012SRU2,CN=Servers,CN=Default-First-Site<br>C=contoso,DC=com<br>CN=WIN2012SRU2,CN=Servers,CN=Default-First-Site<br>C=contoso,DC=com | ged on user<br>ite-Name,CN<br>First-Site-<br>e-Name,CN=S<br>-Name,CN=Si<br>-Rivst-Site |
| -Name,CN=Sites,CN=Confi<br>fsmo maintenance: _                                                                                                    | iguration,DC=contoso,DC=com                                                                                                    | v                                                                                      |

#### Seizing the PDC Emulator role

### Installing and Configuring an RODC

Lesson 16: Configuring Domain Controllers

## Read-Only Domain Controller (RDOC)

The Read-Only Domain Controller (RODC):

- Contains a full replication of the domain database.
- Was created to be used in places where a domain controller is needed but the physical security of the domain controller could not be guaranteed.

## Installing an RDOC

When you install an RODC, you need to define a delegated administrator that has local administrative permission to the RODC, even though the account is not a member of the Domain Admin or domain built-in Administrators group.

# Deploying an RDOC:

- Ensure that the forest functional level is Windows Server 2003 or higher.
- Deploy at least one writable domain controller running Windows Server 2008 or higher.

## Configuring an RDOC

You can configure each RODC to have its own Password Replication Policy (PRP).

To allow enterprise-wide configuration of the RODC PRP, Windows Server 2008 creates the following security groups:

- Denied RODC Password Replication Group
- Allowed RODC Password Replication Group

| 2                                                                                                    | Server Manager                                                                                                    | _ <b>_</b> ×                                                                                                    |
|----------------------------------------------------------------------------------------------------|----------------------------------------------------------------------------------------------------|----------------------------------------------------------------------------------------------------|
| Server M                                                                                                    | anager 🕨 AD DS 🛛 🗸 🕫 🖍 Manage                                                                                                    | Tools View Help                                                                                                    |
| <ul> <li>Dashboard</li> <li>Local Server</li> <li>All Servers</li> <li>AD DS</li> <li>AD LDS</li> <li>DNS</li> <li>File and Storage Services ▷</li> <li>IIS</li> <li>Remote Access</li> </ul> | SERVERS<br>All servers   1 total<br>Configuration required for Active Directory Domain Services at WIN2012SRV2<br>Filter<br>P<br>E<br>Server Name<br>IPv4 Address<br>Manageability<br>WIN2012SRV2<br>10.1.1.25,192.168.3.121<br>Online - Data retrieval failures occurred<br>I<br>I<br>I<br>I<br>I<br>I<br>I<br>I<br>I<br>I<br>I<br>I<br>I | TASKS       ▼         More       ×         ✓       ✓         Last Update       9/28/2012 4:34:57 PN         >       > |
|                                                                                                    |                                                                                                    |                                                                                                    |

#### Installing AD DS on a new computer

| Filter   | م<br>م                        |         | • (R) •                                        |                                 | ۲             |
|----------|-------------------------------|---------|------------------------------------------------|---------------------------------|---------------|
| Status   | Task Name                     | Stage   | Message                                        | Action                          | Notifications |
|          | Post-deployment Configuration | Not Sta | Configuration required for Active Directory Do | Promote this server to a domain | 1             |
|          |                               |         |                                                |                                 |               |
| <        |                               |         | 101                                            |                                 |               |
| < Status | Notification                  |         | III                                            | Time Stamp                      |               |

#### Promoting the server to a domain controller

| B                                               | Active Directory Domain Services                                                                                                    | Configuration Wizard     | _ <b>_</b> ×                             |
|-------------------------------------------------|----------------------------------------------------------------------------------------------------|--------------------------|------------------------------------------|
| Deployment Cont                                 | figuration                                                                                                    |                          | TARGET SERVER<br>Win2012Srv2.contoso.com |
| Domain Controller Options<br>Additional Options | <ul> <li>Select the deployment operation</li> <li>Add a domain controller to an existin</li> <li>Add a new domain to an existing for</li> <li>Add a new forest</li> </ul> | ng domain<br>rest        |                                          |
| Parns<br>Review Options<br>Prerequisites Check  | <ul> <li>Add a new forest</li> <li>Specify the domain information for this</li> <li>Domain:</li> </ul>                                                                    | operation<br>contoso.com | Select                                   |
| Results                                         | Supply the credentials to perform this o<br>CONTOSO\administrator (Current user)                                                                                          | peration                 | Change                                   |
|                                                 |                                                                                                    |                          |                                          |
|                                                 |                                                                                                    |                          |                                          |
|                                                 | More about deployment configurations                                                                                                    |                          |                                          |
|                                                 | < Pr                                                                                                    | evious Next >            | Install                                  |

#### Adding a domain controller to an existing domain

| <b>b</b>                                                                                                    | Active Directory Domain Servic                                                                                                    | es Configuration Wizard                                                                   | _ <b>□</b> ×                             |
|----------------------------------------------------------------------------------------------------|----------------------------------------------------------------------------------------------------|-------------------------------------------------------------------------------------------|------------------------------------------|
| Domain Controller                                                                                                    | <sup>r</sup> Options                                                                                                    |                                                                                           | TARGET SERVER<br>Win2012Srv2.contoso.com |
| Deployment Configuration<br>Domain Controller Options<br>DNS Options<br>Additional Options<br>Paths<br>Review Options<br>Prerequisites Check<br>Installation | Specify domain controller capabilitie<br>Domain Name System (DNS) ser<br>Global Catalog (GC)<br>Read only domain controller (RC<br>Site name:<br>Type the Directory Services Restore<br>Password:<br>Confirm password: | es and site information<br>ver<br>DDC)<br>Default-First-Site-Name<br>Mode (DSRM) password | <b>v</b>                                 |
| Results                                                                                                    | More about domain controller optic                                                                                                    | ons                                                                                       | Install                                  |
|                                                                                                    |                                                                                                    | < Previous Next >                                                                         | Install Cancel                           |

#### Selecting an RODC

| à                                                                                           | Active Directory Domain Services Configuration Wizard                                                                                             |
|---------------------------------------------------------------------------------------------|----------------------------------------------------------------------------------------------------|
| RODC Options                                                                                | TARGET SERVER<br>Win2012Srv2.contoso.com                                                                                                    |
| Deployment Configuration<br>Domain Controller Options<br>RODC Options<br>Additional Options | Delegated administrator account <not provided=""> Select Accounts that are allowed to replicate passwords to the RODC</not>                       |
| Paths<br>Review Options<br>Prerequisites Check<br>Installation                              | CONTOSO\Allowed RODC Password Replication Group <u>Add</u> Remove                                                                                 |
| Results                                                                                     | BUILTIN\Administrators BUILTIN\Server Operators BUILTIN\Backup Operators If the same account is both allowed and denied, denied takes precedence. |
|                                                                                             | More about RODC options                                                                                                    |
|                                                                                             | < Previous Next > Install Cancel                                                                                                    |

Specifying the delegated administrator

| <b>b</b>                                                                  | Active Directory Domain Services        | Configuration Wizard  | _ 🗆 X                                    |
|---------------------------------------------------------------------------|-----------------------------------------|-----------------------|------------------------------------------|
| Additional Option                                                         | IS                                      |                       | TARGET SERVER<br>Win2012Srv2.contoso.com |
| Deployment Configuration<br>Domain Controller Options<br>RODC Options     | Specify Install From Media (IFM) Option | S                     |                                          |
| Additional Options                                                        | Specify additional replication options  |                       |                                          |
| Paths<br>Review Options<br>Prerequisites Check<br>Installation<br>Results | Replicate from:                         | Any domain controller | T                                        |
|                                                                           | More about additional options           |                       |                                          |
|                                                                           | < Pr                                    | evious Next >         | Install Cancel                           |

#### Selecting additional options

|                                                                                                    | WIN20125                                                                                                   | RV2 Properties                                                     | s L                                           | ? X    |
|----------------------------------------------------------------------------------------------------|----------------------------------------------------------------------------------------------------|--------------------------------------------------------------------|-----------------------------------------------|--------|
| Security                                                                                             | Dial-in /                                                                                                  | Attribute Editor                                                   | BitLocker Re                                  | covery |
| Delegation F                                                                                         | Password Replication Po                                                                                    | ing System<br>blicy Location                                       | Member<br>Managed By                          | Obiect |
| This is a Read-or<br>computers passw<br>accounts that are<br>replicated to the I<br>Groups, users an | nly Domain Controller (Ri<br>ords according to the p<br>e in the Allow groups and<br>RODC.<br>d computers: | DDC). An RODC sto<br>olicy below. Only pa<br>d not in the Deny gro | ores users and<br>isswords for<br>oups can be |        |
| Name                                                                                                 |                                                                                                    | Active Directory Do                                                | om Settinc                                    |        |
| Account Opera                                                                                        | tors                                                                                                    | contoso.com/Builtir                                                | n Deny                                        |        |
| Administrators                                                                                       |                                                                                                    | contoso.com/Builtir                                                | n Deny                                        |        |
| Allowed RODC                                                                                         | Password Replicatio                                                                                        | contoso.com/Users                                                  | s Allow                                       |        |
| Backup Operat                                                                                        | ors                                                                                                    | contoso.com/Builtir                                                | n Deny                                        |        |
| Denied RODC I                                                                                        | Password Replication                                                                                       | contoso.com/Users                                                  | s Deny                                        |        |
| Server Operato                                                                                       | 18                                                                                                    | contoso.com/Builtir                                                | n Deny                                        |        |
|                                                                                                    |                                                                                                    |                                                                    |                                               |        |
| <                                                                                                    | III                                                                                                    |                                                                    | >                                             |        |
| Advanced                                                                                             |                                                                                                    | Add                                                                | Remove                                        |        |
|                                                                                                    |                                                                                                    |                                                                    |                                               |        |

Configuring the Password Replication Policy

### Cloning a Domain Controller

Lesson 16: Configuring Domain Controllers

## **Domain Controller Clones**

- Starting with Windows Server 2012, you can safely virtualize a domain controller and rapidly deploy virtual domain controllers through cloning.
- It allows you to quickly restore domain controllers when a failure occurs and to rapidly provision a test environment when you need to deploy and test new features or capabilities before you apply the features or capabilities to production.

### Deploying a Cloned Domain Controller

Deploying a cloned virtualized domain controller:

- 1. Grant the source virtualized domain controller the permission to be cloned by adding the source virtualized domain controller to the Cloneable Domain Controllers group.
- 2. Run Get-ADDCCloningExcludedApplicationList cmdlet in Windows PowerShell to determine which services and applications on the domain controller are not compatible with the cloning.
- 3. Run New-ADDCCloneConfigFile to create the clone configuration file, which is stored in the C:\Windows\NTDS.
- 4. In Hyper-V, export and then import the virtual machine of the source domain controller.

|                       |                  | Н        | yper-V Manag       | ger             |       | _ <b>_</b> ×             |
|-----------------------|------------------|----------|--------------------|-----------------|-------|--------------------------|
| File Action View Help |                  |          |                    |                 |       |                          |
| 🗢 🏟 🖄 📰 🛽 🗊           |                  |          |                    |                 |       |                          |
| Hyper-V Manager       |                  |          |                    |                 | ~     | Actions                  |
|                       | virtual Machines |          |                    |                 |       | WIN2012SRV2              |
|                       | Name             | State    | CPU Usage          | Assigned Memory | Uptir | New                      |
|                       | DC02             | Running  | 0%                 | 650 MB          | 00:47 | 💫 Import Virtual Machine |
|                       | <                | Ш        |                    |                 |       | 👔 Hyper-V Settings       |
|                       | Snapshots        |          |                    |                 |       | 🙀 Virtual Switch Manager |
|                       |                  |          |                    |                 |       | 🖳 🖳 Virtual SAN Manager  |
|                       |                  | No virti | ual machine select | ed.             | =     | 💋 Edit Disk              |
|                       |                  |          |                    |                 |       | 🖳 Inspect Disk           |
|                       |                  |          |                    |                 | _     | Stop Service             |
|                       | Details          |          |                    |                 |       | 🗙 Remove Server          |
|                       |                  | N        | lo item selected.  |                 |       | 🔉 Refresh                |
|                       |                  |          |                    |                 |       | View 🕨                   |
|                       |                  |          |                    |                 |       | 🛿 🕜 Help                 |
|                       |                  |          |                    |                 |       |                          |
|                       |                  |          |                    |                 | ~     |                          |
|                       | <                | III      |                    |                 | >     |                          |
|                       |                  |          |                    |                 |       |                          |

Opening the Hyper-V Manager

|                                   |              | H                  | yper-V Mana                             | ger           |                             |     |        | Ŀ                     | - 1 | 2 | x |
|-----------------------------------|--------------|--------------------|-----------------------------------------|---------------|-----------------------------|-----|--------|-----------------------|-----|---|---|
| File Action View Help             |              |                    |                                         |               |                             |     |        |                       |     |   |   |
| 🗢 🏟 🞽 🖬 👔                         |              |                    |                                         |               |                             |     |        |                       |     |   |   |
| 📑 Hyper-V Manager                 |              |                    |                                         |               |                             | ~   | Act    | ions                  |     |   |   |
| WIN2012SRV2                       | Virtual Mach | lines              |                                         |               |                             |     | W      | N2012SRV2             |     | - | ^ |
|                                   | Name 🔻       | State              | CPU Usage                               | Assigned Merr | nory Uptir                  |     |        | New                   |     | • |   |
|                                   | DC02         | Connect            | ~~~~~~~~~~~~~~~~~~~~~~~~~~~~~~~~~~~~~~~ | 650 MB        | 00:49                       |     | 1      | Import Virtual Machin | ie  |   |   |
|                                   | <            | Settings           |                                         |               |                             |     | 1      | Hyper-V Settings      |     |   |   |
|                                   | Spanshot     | Turn Off           |                                         |               |                             |     |        | Virtual Switch Manage | er  |   |   |
|                                   | Shapshot     | Shut Down          |                                         |               |                             |     |        | Virtual SAN Manager.  |     |   | = |
|                                   |              | Save               | achine has r                            | io snapshots. |                             | =   |        | Edit Disk             |     |   | - |
|                                   |              | Pause              |                                         |               |                             |     | 4      | Inspect Disk          |     |   |   |
|                                   |              | Reset              |                                         |               |                             |     |        | Stop Service          |     |   | * |
|                                   | DC02         | Snapshot           |                                         |               |                             |     | ×      | Remove Server         |     |   |   |
|                                   |              | Move               |                                         |               |                             | 1   | Q      | Refresh               |     |   |   |
|                                   | 1. gene      | Rename             | 1                                       | Clustered: N  | No                          |     |        | View                  |     | • |   |
|                                   | 100 E        | Enable Replication |                                         | Heartbeat: L  | UK (Application<br>Healthy) | r i | ?      | Help                  |     |   |   |
|                                   |              | Help               |                                         |               |                             |     |        |                       |     |   |   |
|                                   |              |                    |                                         |               |                             |     |        | .uz                   |     | _ |   |
| Γ.                                | <            |                    |                                         |               | >                           | -   |        | Connect               |     |   | - |
| Turns off the selected virtual ma | achine.      |                    |                                         |               |                             |     | p mw-1 | Vertind(              |     |   |   |

#### Turning off a virtual machine

| 2                                                                        | Import Virtual Machine                                       | x |
|--------------------------------------------------------------------------|--------------------------------------------------------------|---|
| Locate Folder                                                            |                                                              |   |
| Before You Begin                                                         | Specify the folder containing the virtual machine to import. |   |
| Locate Folder<br>Select Virtual Machine<br>Choose Import Type<br>Summary | Folder: Browse                                               |   |
|                                                                          | < Previous Next > Finish Cancel                              |   |

Specifying the virtual machine to import

| 2                      | Import Virtual Machine                                             | x |
|------------------------|--------------------------------------------------------------------|---|
| Choose Impo            | ort Type                                                           |   |
| Before You Begin       | Choose the type of import to perform:                              |   |
| Locate Folder          | Register the virtual machine in-place (use the existing unique ID) |   |
| Select Virtual Machine | O Restore the virtual machine (use the existing unique ID)         |   |
| Choose Import Type     | O Copy the virtual machine (create a new unique ID)                |   |
| Summary                |                                                                    |   |
|                        | < Previous Next > Finish Cancel                                    |   |

#### Choosing the import type

| 2                                                                                                    | Import Virtual Machine                                                                                                    | x    |
|----------------------------------------------------------------------------------------------------|----------------------------------------------------------------------------------------------------|------|
| Choose Folde                                                                                                    | ers for Virtual Machine Files                                                                                                    |      |
| Before You Begin<br>Locate Folder<br>Select Virtual Machine<br>Choose Import Type<br>Choose Destination<br>Choose Storage Folders<br>Summary | You can specify new or existing folders to store the virtual machine files. Otherwise, the wizard imports the files to default Hyper-V folders on this computer, or to folders specified in the virtual machine configuration.  If I store the virtual machine in a different location Virtual machine configuration folder:  C:\ProgramData\Microsoft\Windows\Hyper-V3 Browse Smart Paging folder:  C:\ProgramData\Microsoft\Windows\Hyper-V3 Browse | ···· |
|                                                                                                    | < Previous Next > Finish Canc                                                                                                    | el   |

#### Choosing where to store the virtual machine files

| 2                                                                                                    | Import Virtual Machine                                                                                                    | x |
|----------------------------------------------------------------------------------------------------|----------------------------------------------------------------------------------------------------|---|
| Choose Folde                                                                                                    | ers to Store Virtual Hard Disks                                                                                                    |   |
| Before You Begin<br>Locate Folder<br>Select Virtual Machine<br>Choose Import Type<br>Choose Destination<br>Choose Storage Folders<br>Summary | Where do you want to store the imported virtual hard disks for this virtual machine?         Location:       C:\Users\Public\Documents\Hyper-V\Virtual Hard Disks\         Browse. |   |
|                                                                                                    | < Previous Next > Finish Cance                                                                                                    |   |

Choosing where to store the virtual hard disks

## Lesson Summary

- A domain is an administrative boundary for users and computers that are stored in a common directory database. A single domain can span multiple physical locations or sites and can contain millions of objects.
- Domain controllers are servers that contain the Active Directory databases.
- A global catalog stores a full copy of all objects in the domain.
- Universal group membership caching (UGMC) is one method to use to avoid placing a global catalog at every site and to avoid going over a WAN link for login information.
- Operations masters, sometimes referred to as Flexible Single Master Operations (FMSO), are specialized domain controllers that perform certain tasks that can be handled only by a single domain controller in a multi-master environment.

## Lesson Summary

- Primary Domain Controller (PDC) Emulator coordinates password changes, account lockouts, and time synchronization; manages edits to Group Policy Objects (GPOs); and acts as a domain master browser (provides a list of workgroups and domains when you browse).
- Infrastructure Master is used to track which objects belong to which domain because it is responsible for reference updates from its domain objects to other domains.
- Relative Identifier (RID) Master is responsible for assigning relative identifiers to domain controllers in the domain.
- Schema Master controls all the updates and modifications to the schema. To update the schema of a forest, you must have access to the schema master.

## Lesson Summary

- Domain Naming Master holds the Domain Naming Master role that controls the addition or removal of domains in the forest.
- If you are planning to do maintenance where a domain controller that holds the Operations Master will be down for an extended period of time, you are going to retire a domain controller that holds a role of Operations Master or you need to move the role to a domain controller with more resources, you will need to transfer the Operations Master.
- The Read-Only Domain Controller (RODC) contains a full replication of the domain database and cannot be modified directly.
- Starting with Windows Server 2012, you can safely virtualize a domain controller and rapidly deploy virtual domain controllers through cloning.

#### Copyright 2013 John Wiley & Sons, Inc.

All rights reserved. Reproduction or translation of this work beyond that named in Section 117 of the 1976 United States Copyright Act without the express written consent of the copyright owner is unlawful. Requests for further information should be addressed to the Permissions Department, John Wiley & Sons, Inc. The purchaser may make back-up copies for his/her own use only and not for distribution or resale. The Publisher assumes no responsibility for errors, omissions, or damages, caused by the use of these programs or from the use of the information contained herein.

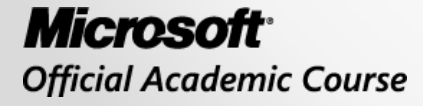

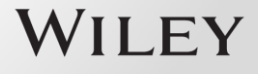